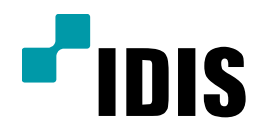

## NDR Series 녹화스케줄 설정

NDR7416 NDR7932 NDR7416S NDR7932S

작성일 : 2016년 3월 28일

1. 목적

본 설명서는 NDR Series에서 녹화 스케줄 설정 방법을 설명합니다.

- 2. 사용 방법
  - 1. 최신버젼의 INEX SW있는 CD or USB 메모리를 장착 합니다. (전면에 USB 여유가 없는 경우 후면 USB단자 에 연결합니다.)
  - 2. 녹화스케쥴 항목을 클릭

| 시스템(S)                           | 보기(V)               | 재생(P)         | 정보(A)            |      |   |      |   |
|----------------------------------|---------------------|---------------|------------------|------|---|------|---|
| 새 탭(T)<br>제거(R)                  |                     | :             |                  | 감시 1 | × | 감시 2 | - |
| 저장(E)<br>인쇄(P)                   | Ctrl+E<br>Ctrl+P    |               |                  | ľ    |   |      |   |
| 환경설정(F                           | :)                  |               |                  |      |   |      |   |
| iNEX 설정.                         |                     |               |                  |      |   |      |   |
| iNEX 다국(<br>iNEX 서비:<br>iNEX 업데( | 에 설정<br>스 관리자<br>이트 |               |                  |      |   |      |   |
| 로그인(I)<br>로그아웃(C                 | <br>))              |               |                  |      |   |      |   |
| 잠금                               | Ctrl+Alt+L          |               |                  |      |   |      |   |
| 시스템 종료                           | 료(S)                |               |                  |      |   |      |   |
|                                  |                     | 🙋 iNEX 설정 - a | idmin(127.0.0.1) |      |   |      |   |
|                                  |                     | and and       |                  | ) 🍦  | H |      | Ľ |

3. 좌측의 그림과 같이 스케쥴설정 창의 임의의 위치에서 더블 클릭하면 프리셋설정 창이 나타납니다.

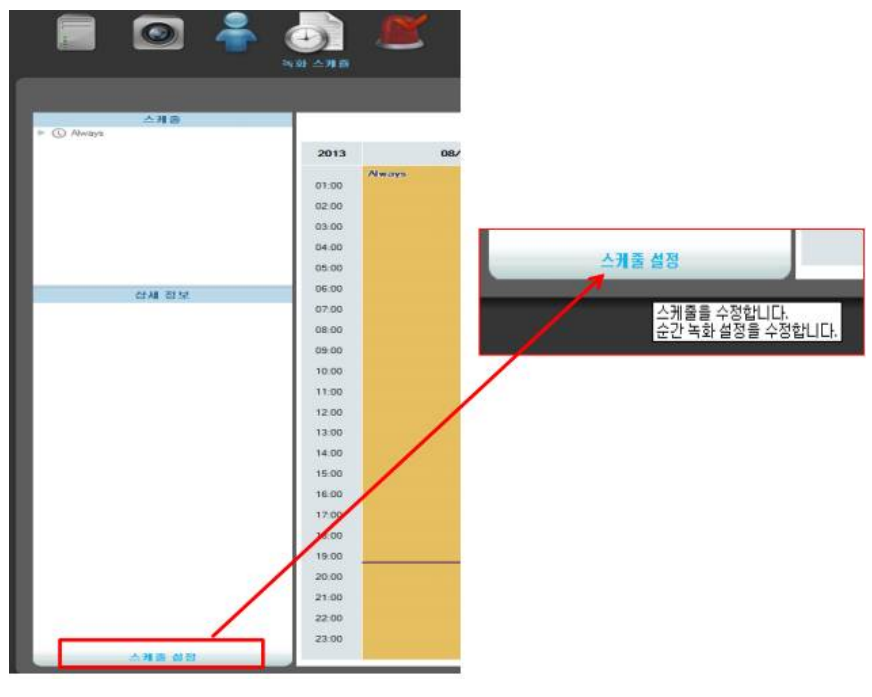

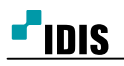

4. Default값 설정되어 있으며, 각 항목에 대하여 설정가능

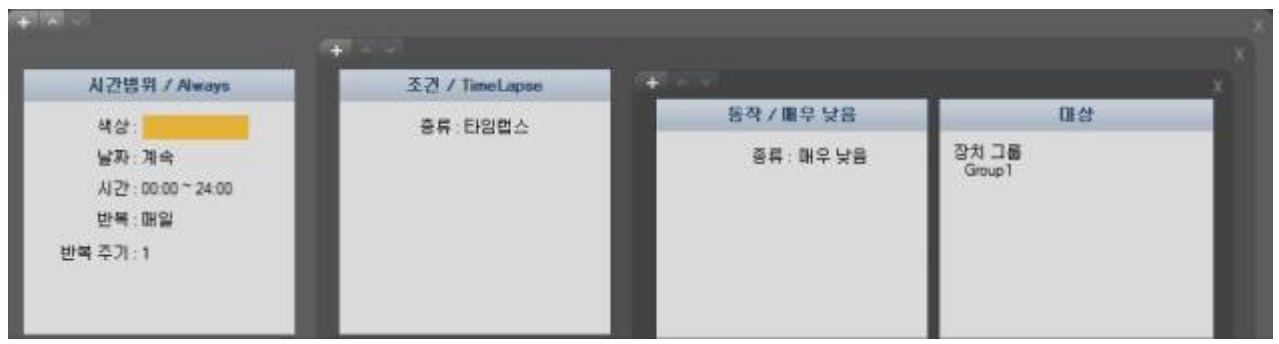

5. 조건의 원하는 프리셋 선택

| 이름:        | Always                               |
|------------|--------------------------------------|
| 기간:        | 📋 2013-08-07 🔜 ~ 📋 2013-08-07 🔜 🔽 계속 |
| 시간:        | 0 : 0 🚓 ~ 24 : 0 🏯                   |
| 반복:        | 매일 ~                                 |
| 반복 주기 :    | 1 😴 일                                |
| 다른 미름으로 저장 | 저장 취소                                |

6. 그림과 같이 조건을 선택하여 지정

| 프리 | 셋 선택                                       |                                   |
|----|--------------------------------------------|-----------------------------------|
| ٨  | ·용할 프리셋을 선택하세요                             |                                   |
| 1  | 이름<br>MotionEvent<br>PreEvent<br>FimeLapse | 설명<br>이벤트 조건<br>프리이벤트 조건<br>시간 조건 |
| L  |                                            |                                   |
| l  |                                            |                                   |
| l  |                                            |                                   |

각 프리셋에는 녹화 시 사용할 스트리밍 선택
(IDIS 프로토콜을 사용하는 장치인 경우에만 지원)
지속시간: 타임랩스 녹화시에는 지원되지 안됨

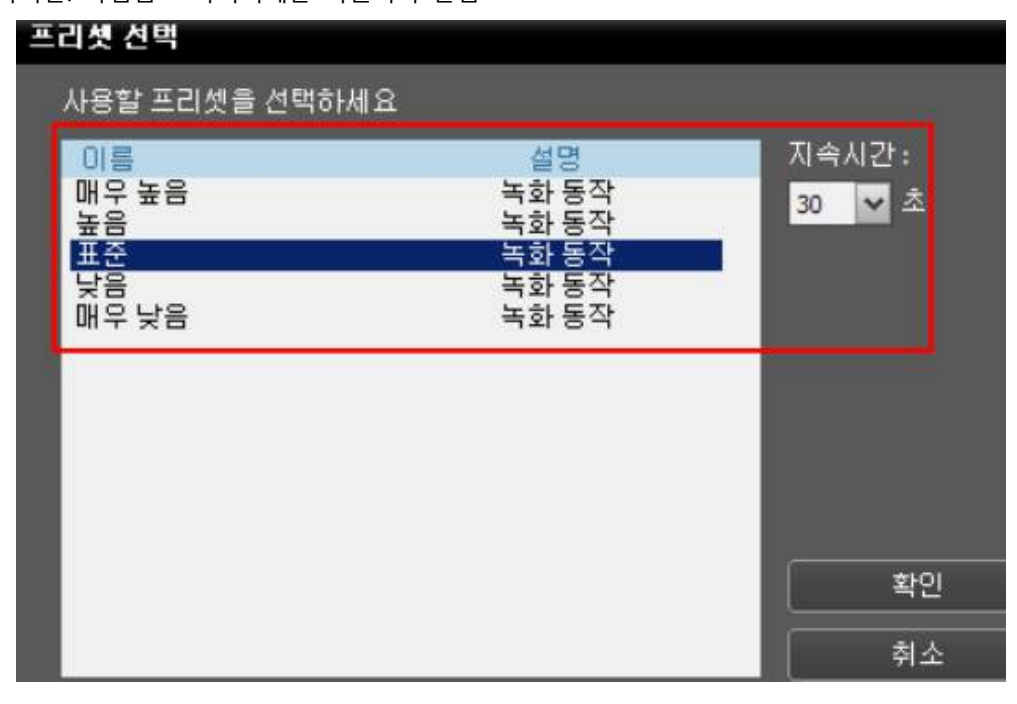

8. 대상을 선택하기 위해 1번 or 2번을 선택

[참고]

"이벤트가 발생한 해당 카메라" 옵션은 타임랩스 녹화시 지원되지 않습니다.

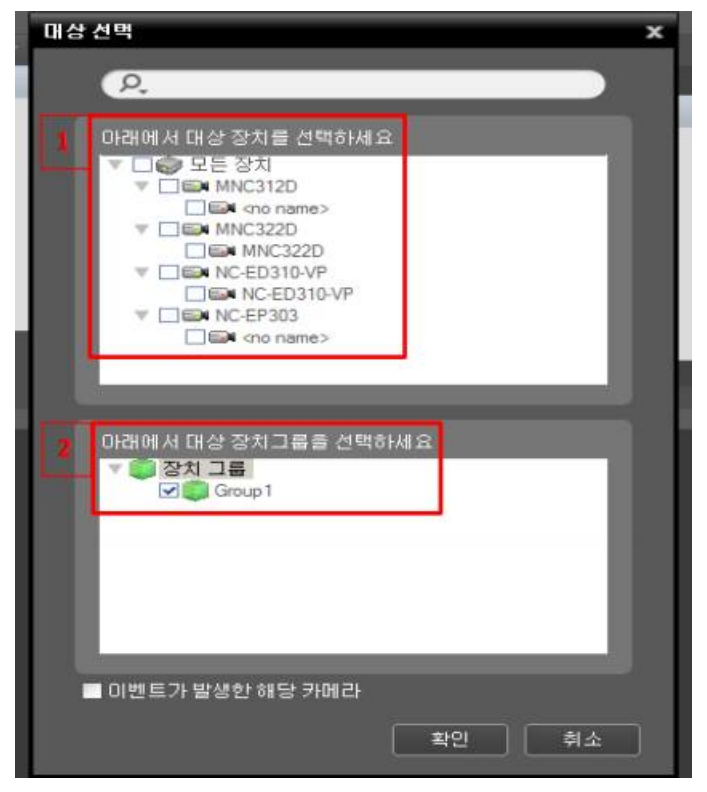